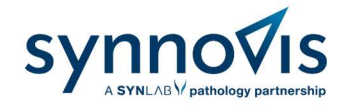

# Consumables Portal User Guide

Version number 2

Author Gabrielle Morrison

Authorised by Michael J. Holder

Issued on 19/01/2023

| Version Number | Change Details                                            | Date       |
|----------------|-----------------------------------------------------------|------------|
| 2              | Synnovis brand change. New consumables portal implemented | 19/01/2023 |
|                |                                                           |            |

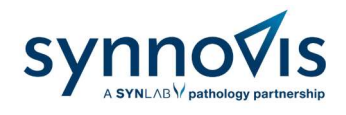

# Contents

| 1. | Creation of Accounts    | 3 |
|----|-------------------------|---|
| 2. | Accessing the Portal    | 3 |
| 3. | Locating Items          | 4 |
| 4. | Adding Items to Basket  | 5 |
| 5. | Checkout                | 5 |
| 6. | Order Confirmation      | 7 |
| 7. | Reset Password          | 8 |
| 8. | Key Contact Information | 9 |

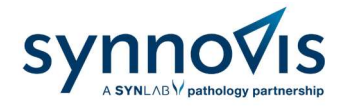

# 1. Creation of Accounts

Contact the Synnovis Customer Service team by emailing <u>synnovis.customerservices@nhs.net</u> with the below:

- ✓ Name of the practice/team
- ✓ Generic email address of practice or team
- ✓ Address (including department if applicable)
- ✓ The Synnovis site by which the samples are processed at King's College Hospital, Guys & St Thomas' Hospitals, Princess Royal University Hospital etc.

Once created, an email will be sent with instructions to activate the account.

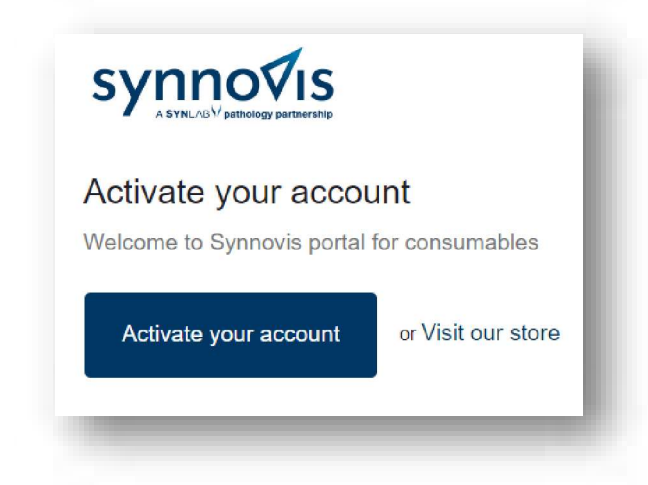

# 2. Accessing the Portal

To login, go to <u>https://synnovisportal.co.uk/</u> and enter the login details provided. It is recommended that users access the site using Google Chrome on a desktop PC.

| Login                                        |       |   |
|----------------------------------------------|-------|---|
| <sup>£mail</sup><br>Enter your email address |       |   |
| Password                                     |       |   |
| Forgot your password?                        |       | _ |
| Sign in                                      |       | _ |
| <u>Create account</u>                        |       |   |
|                                              |       |   |
| sy <u>nr</u>                                 | novis |   |

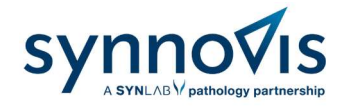

Once logged, the user will see their Account page below.

| Account<br>3 Log out<br>Drder history<br>ou haven't placed any orders yet.<br>Gabrielle Morrison<br>United Kingdom |                                   | synno∜is                             |
|----------------------------------------------------------------------------------------------------|-----------------------------------|--------------------------------------|
| Account<br><sup>S</sup> Log out                                                                                    | ou haven't placed any orders yet. | Gabrielle Morrison<br>United Kingdom |
| Account                                                                                                    | 3 Logout                          | Account details                      |
|                                                                                                    | Account                           |                                      |

If you are part of a branch site, the main site will be specified in the Account Details.

## 3. Locating Items

Click on **Catalogue** located at the top of the page. The user will now be able to see the available to order.

The user will only be able to see items assigned to their account type. If an item is missing from the options, contact the Synnovis Customer Service team who can advise.

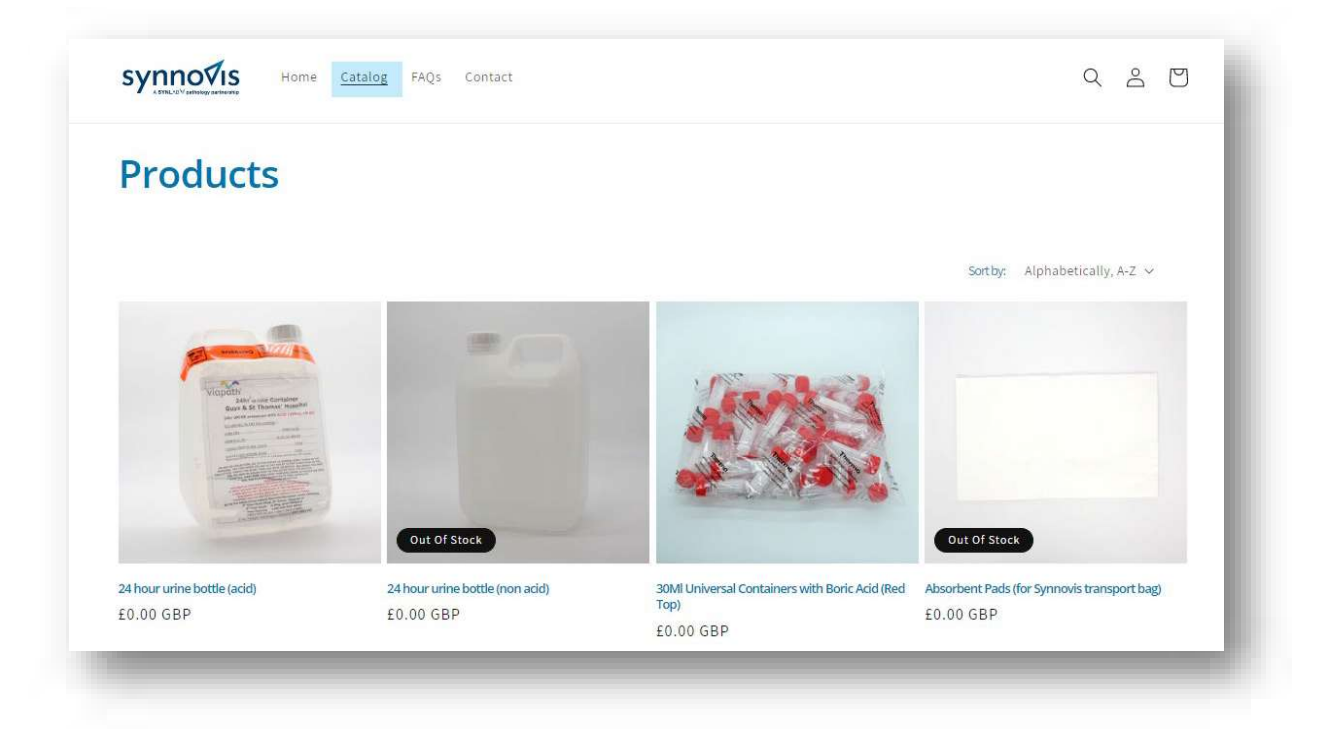

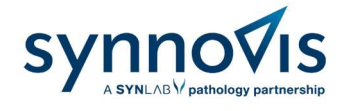

# 4. Adding Items to Basket

Click on the required item.

Input the quantity required.

Click **Add to cart.** The item will now be displayed in the basket. There are restrictions on how many items can be ordered to avoid over ordering, stockpiling, and wastage of stock.

To add another item, click on Continue shopping or proceed to Checkout.

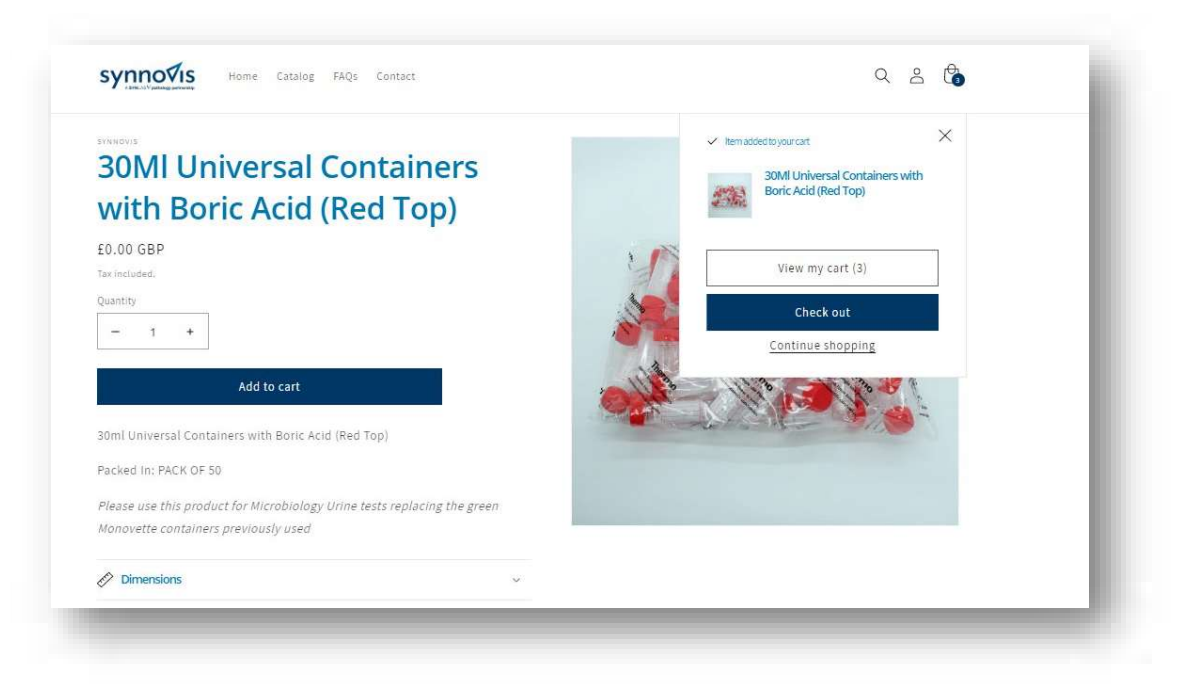

# 5. Checkout

Once the required item(s) have been added to the basket, click on your basket icon (located in the top right corner) to review all items, and then click on **Checkout**.

| Your cart                                                       | Continue shooping  |
|-----------------------------------------------------------------|--------------------|
| PRODUCT                                                         |                    |
| 30MI Universal Containers with Boric<br>Acid (Red Top)<br>50.00 | - 1 + @ £0.00      |
| 24 hour urine bottle (acid)<br>£0.00                            | - 2 + Ď £0.00      |
|                                                                 | Subtotal £0.00 GBP |

Synnovis Consumables Portal User Guide

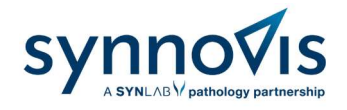

#### Select your address from the options available and click on Continue to shipping.

| Cart ) Information ) Shipping    | N Drumont N Paviau                                                                                                    | with b   | She Acid (Ned 105)         |
|----------------------------------|----------------------------------------------------------------------------------------------------|----------|----------------------------|
| care > information > snipping    | · Payment · Neview                                                                                                    | 24 hor   | r urine bottle (acid) Free |
| Contact information              |                                                                                                    |          | a dine bottle (acid)       |
| Gabrielle Morrison (gabrielle.m  | orrison@synnovis.co.uk)                                                                                                    |          |                            |
| Log out                          |                                                                                                    | Subtotal | £0.00                      |
| classical de                     | a de la companya de la companya de la | Shipping | Calculated at next step    |
| please contact us to ma          | ot add or edit these addresses,<br>ke changes):                                                                                                    |          |                            |
| Saved addresses                  |                                                                                                    | Total    | GBP £0.00                  |
| London SXX XXX, United King      | gdom (Site 1 Surgery, Test Co)                                                                                                    |          |                            |
| Country/Region<br>United Kingdom | -                                                                                                    |          |                            |
| First name (optional)<br>Site 1  | Last name<br>Surgery                                                                                                    |          |                            |
| Company / Location<br>Test Co    |                                                                                                    |          |                            |
| Address                          |                                                                                                    |          |                            |
| Department / Floor (if relevar   | nt)                                                                                                    |          |                            |
| City<br>London                   | Postcode<br>SXX XXX                                                                                                    |          |                            |
|                                  |                                                                                                    |          |                            |

Follow the steps until you arrive to **Review Order**. Click on **Complete order** to place the order. Please note there are no costs attached to your orders and this will be  $\pounds 0.00$ .

| eview orde  | er                                                |              | 24 hour ur | ne bottle (acid) Free |
|-------------|---------------------------------------------------|--------------|------------|-----------------------|
| Contact     | gabrielle.morrison@synnovis.co.uk                 | Change       | Cubtotal   | 60.00                 |
| Ship to     | Site 1 Surgery<br>Test Co<br>Deliver to           | Change       | Shipping   | Free                  |
|             | London<br>SE15 2PT<br>United Kingdom              |              | Total      | GBP £0.00             |
| Method      | GSG Standard - Free<br>No other methods available |              |            |                       |
| Subtotal    |                                                   | £0.00        |            |                       |
| Shipping    |                                                   | Free         |            |                       |
| Total       | G                                                 | BP £0.00     |            |                       |
| Return to r | navment Com                                       | inlata order |            |                       |

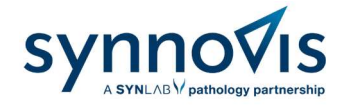

# 6. Order Confirmation

Once the order has been made, an **email notification** will be sent confirming the order has been placed and the **order number**. The user will receive another email notification once the order has been dispatched.

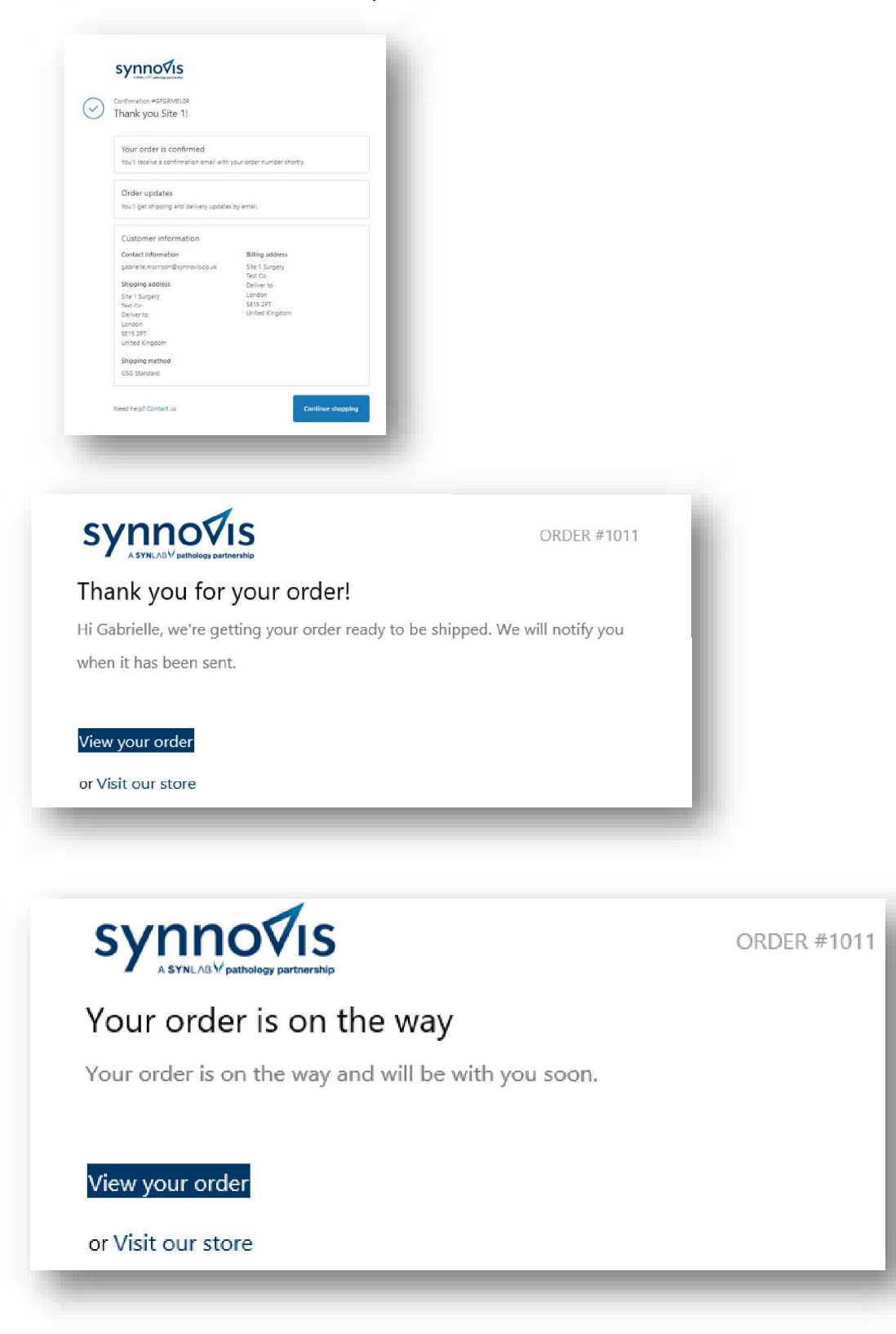

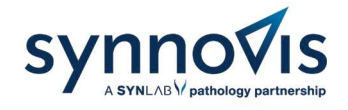

## 7. Reset Password

Click on Forgotten Password.

| Login                     |  |
|---------------------------|--|
| Email<br>Forgot Password? |  |
| Password                  |  |
| Forgot your password?     |  |

Enter your email address for a link to be provided.

| Synnovis Home Catalog F/ | AQs Contact                                      | 9 2 D |
|--------------------------|--------------------------------------------------|-------|
|                          | Reset your password                              |       |
|                          | We will send you an email to reset your password |       |
|                          | Email                                            |       |
|                          | Submit                                           |       |
|                          | Cancel                                           |       |

Click the link sent to your email to change your password.

| S Y I III O VIS<br>A SYNLAB / pathology partnership           |                                                                                        |
|---------------------------------------------------------------|----------------------------------------------------------------------------------------|
| Reset your passwo                                             | ord                                                                                    |
| Follow this link to reset your<br>didn't request a new passwo | customer account password at Synnovis. If you<br>rd, you can safely delete this email. |
| Reset your password                                           | or Visit our store                                                                     |

Synnovis Consumables Portal User Guide

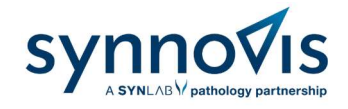

### 8. Key Contact Information

If you have any questions regarding your account, orders, or deliveries, refer to the <u>FAQ</u> located on the portal. If the answer is not available, please send your query to the Synnovis Customer Service Team.

| Contact          | Phone Number  | Email Address                     |
|------------------|---------------|-----------------------------------|
| Customer Service | 0204 513 7300 | synnovis.customerservices@nhs.net |

These processes are also demonstrated in a training video located on the home page <u>https://synnovisportal.co.uk/</u>.